# An Easy Guide to The NHS App

The NHS App is a simple and secure way to access a range of NHS Services on your smartphone, table or computer.

The NHS App is available to anybody 13+ and registered with their local GP in England.

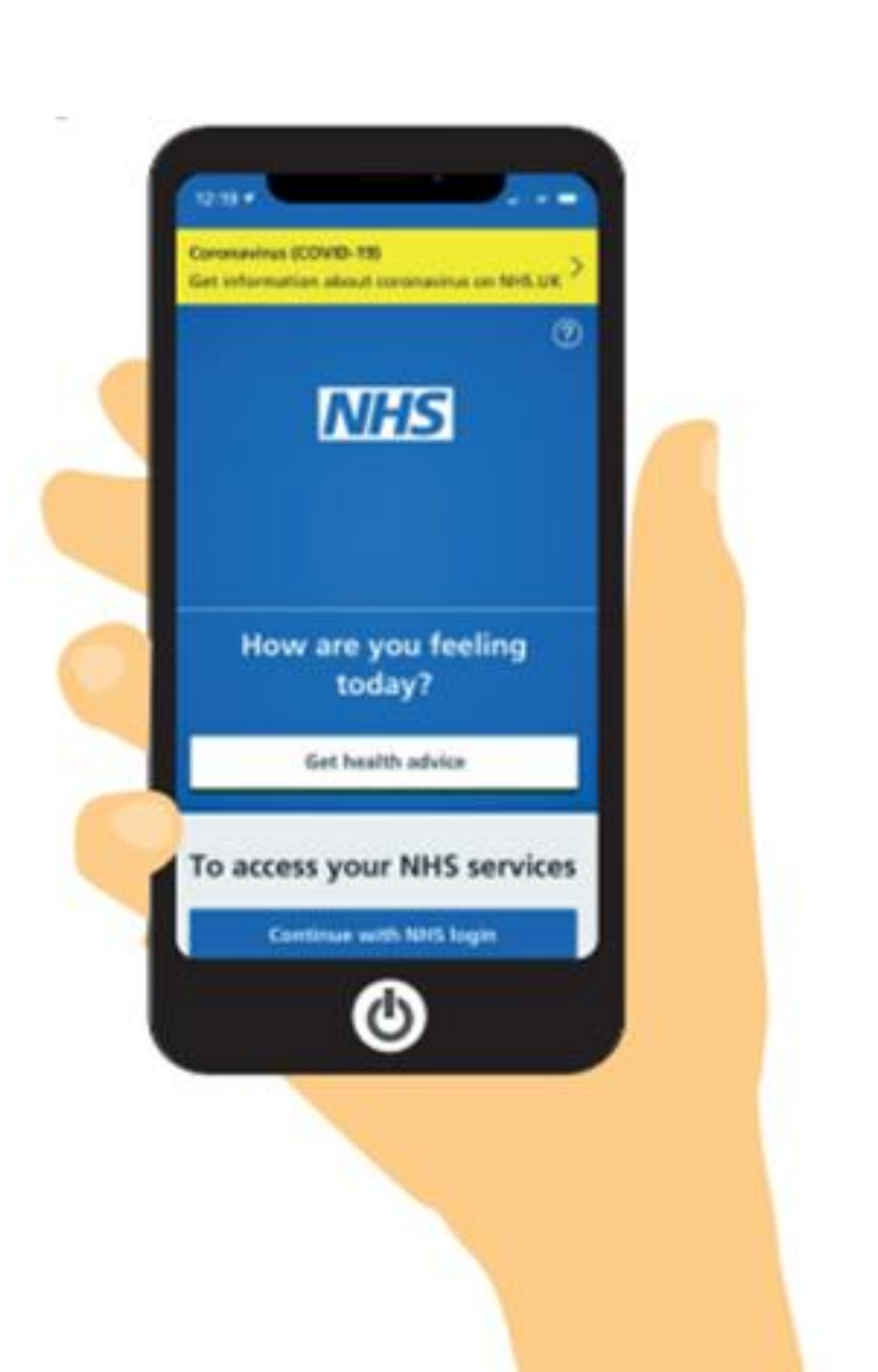

# What can I used the NHS app for?

- Request repeat prescriptions/ nominate a pharmacy
- Book & cancel appointments
- Book and manage hospital appointments
- View your test results
- Access NHS 111 online
- View your medical records
- View your vaccine status

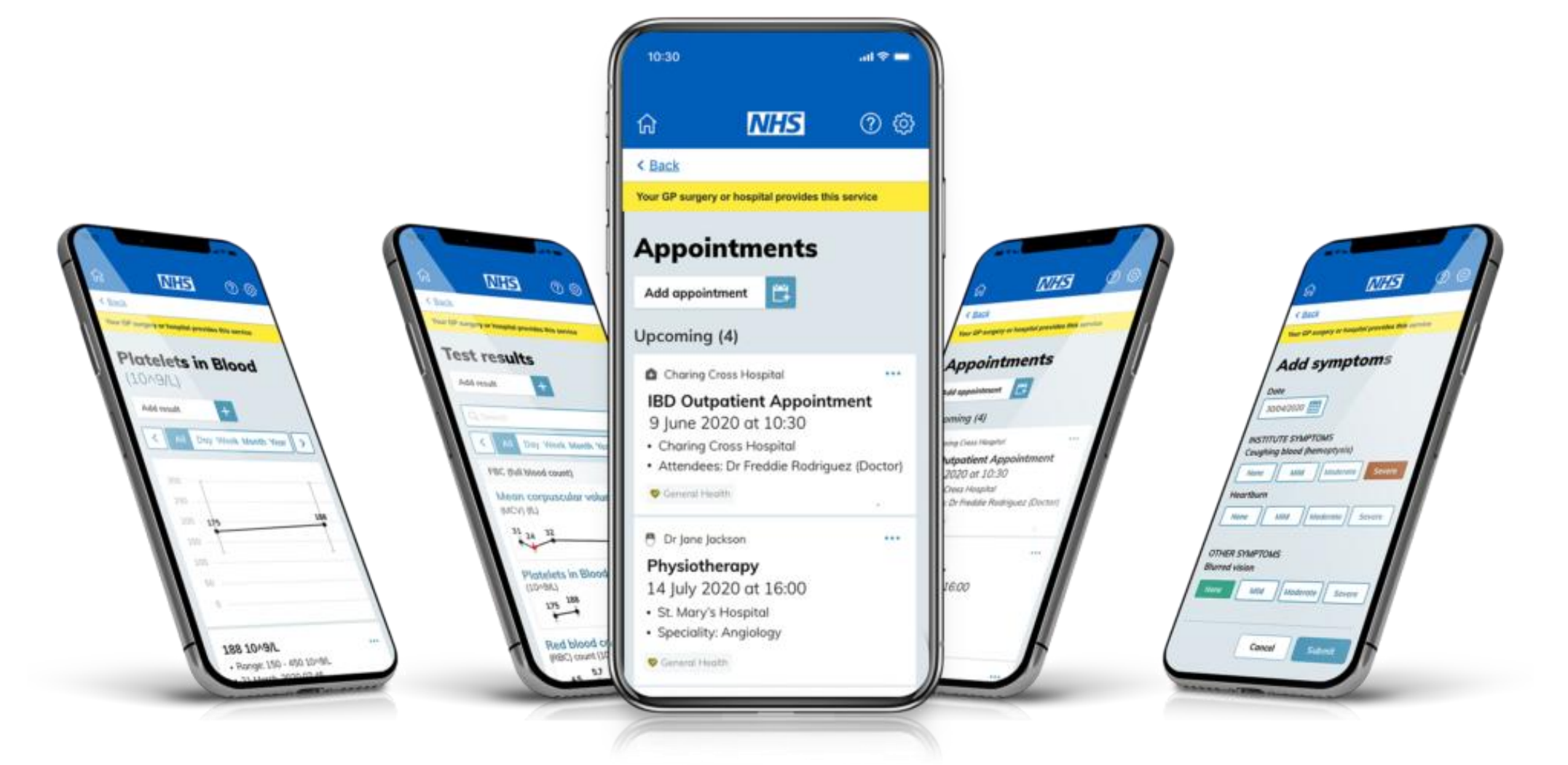

# How to access the NHS app

You can download the NHS App from the App Store for Apple devices or Google Play for Android.

You can easily download the NHS App by scanning the QR code below, which will take you directly to the download page on your phone.

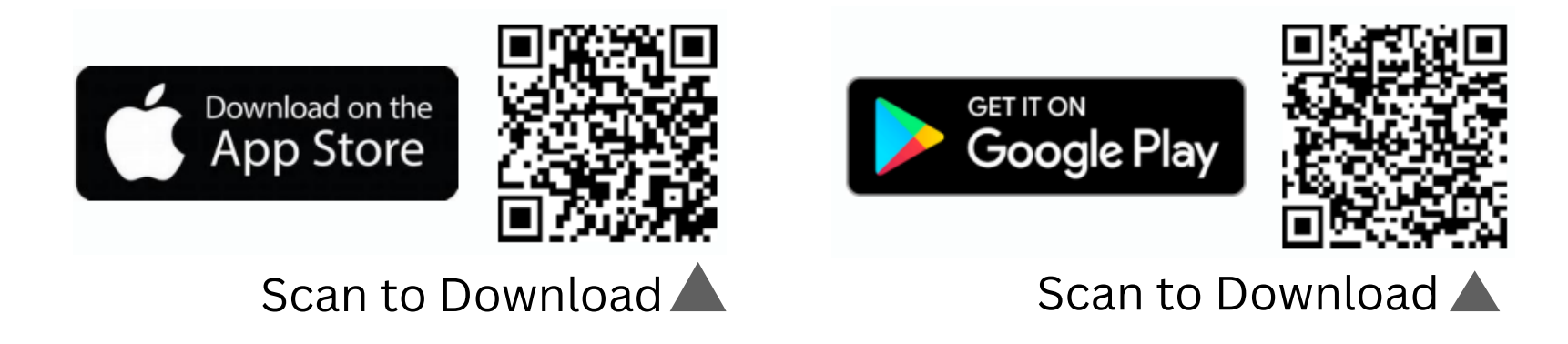

### Don't have access to a smartphone?

If you do not have access to a smartphone, you can access the NHS App via a web browser on your computer or tablet by visiting <u>NHS</u> app online. You do not need to download any app.

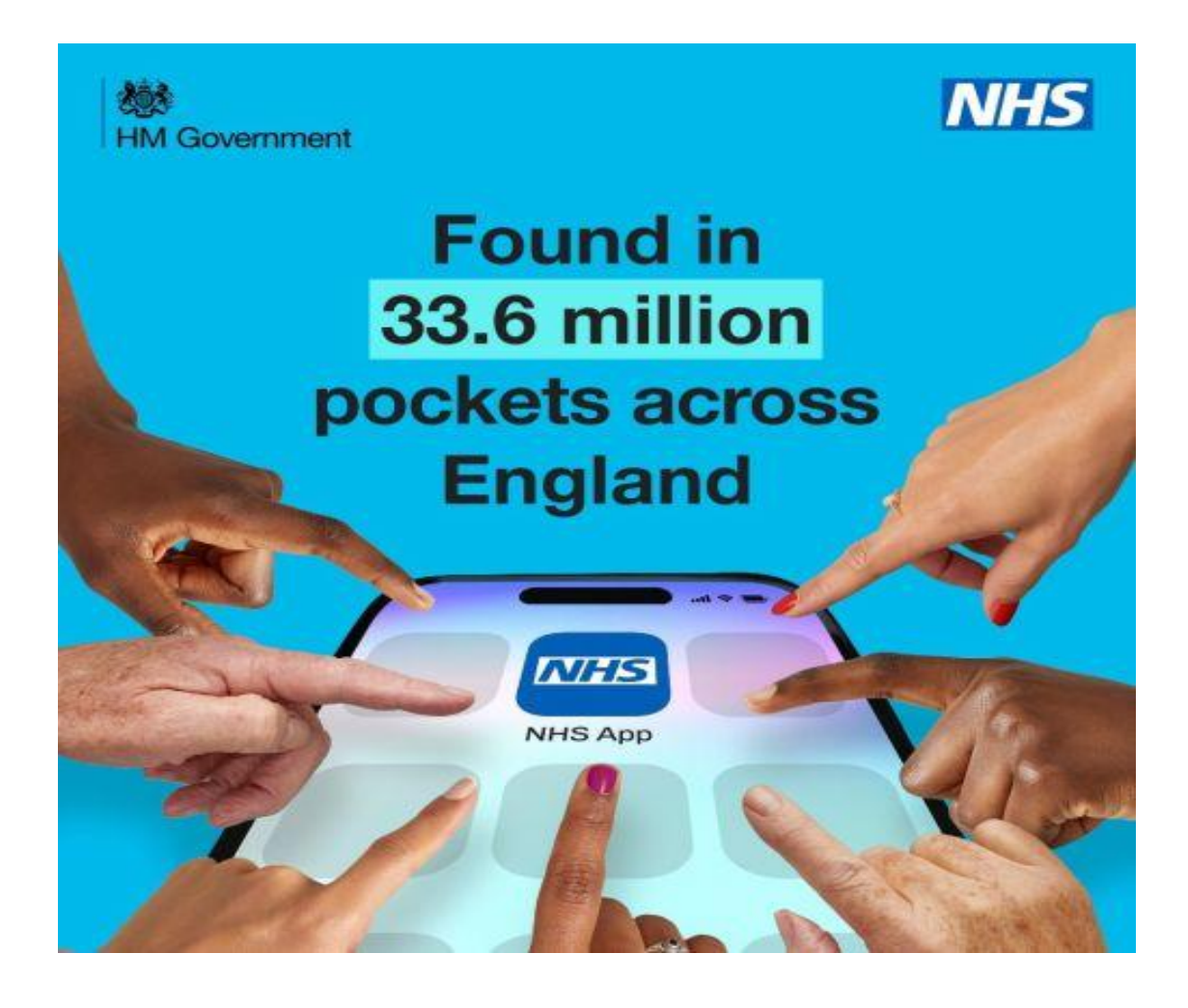

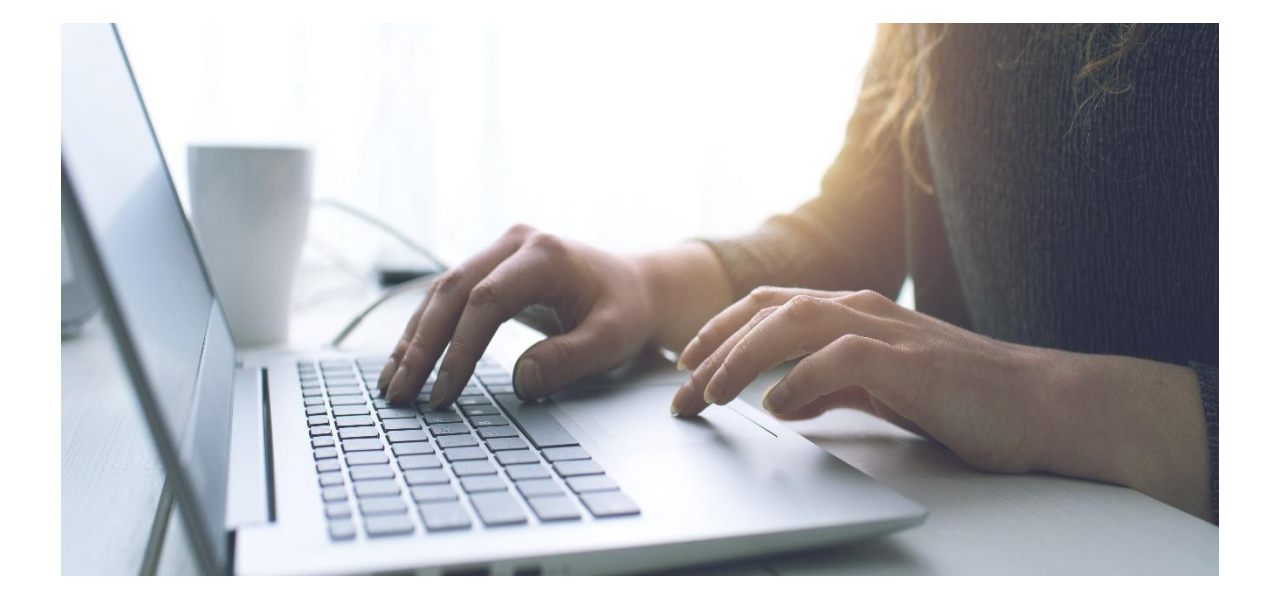

# **Registering with the NHS App**

### Do you know your NHS number?

Telling us your NHS number will give us the best chance of matching you to your NHS record.

You do not need to know your NHS number to continue. If you do not know it, you can tell us your full name instead.

How to find your NHS number

| $\bigcirc$ | Yes, I know my NHS number     |
|------------|-------------------------------|
| 0          | No, continue with my full nam |
|            |                               |

Continue

| Enter your full name                                                              |                                                             |
|-----------------------------------------------------------------------------------|-------------------------------------------------------------|
| Use the same full name that you registered<br>with your GP surgery.<br>First name | < Back to: Enter your full name<br>Enter your date of birth |
| Jane                                                                              | For example, 15 3 1984                                      |
| Middle names (if you have any)                                                    | Day Month Year   11 8 2001                                  |
| Last name                                                                         | Continue                                                    |
| Doe                                                                               |                                                             |
| Continue                                                                          | Terms of use                                                |
| Continue                                                                          |                                                             |

To register for the NHS app or an NHS app online account, you will need your NHS number. You can find this on hospital letters, prescription papers, or by contacting your GP practice. Having your NHS number makes it easier to match your details and link your account with your GP practice system. If you don't know your NHS number, you can select 'Continue with my full name' and follow the instructions.

Don't know your NHS number? Use the NHS service to help find it: Find NHS Number

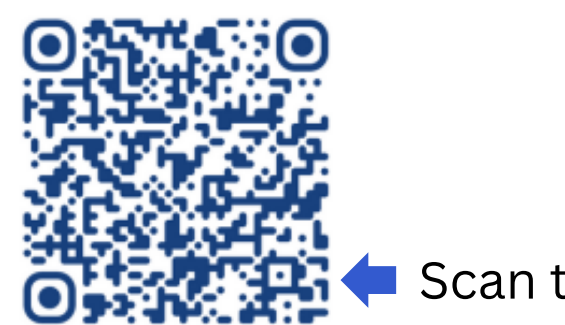

f use

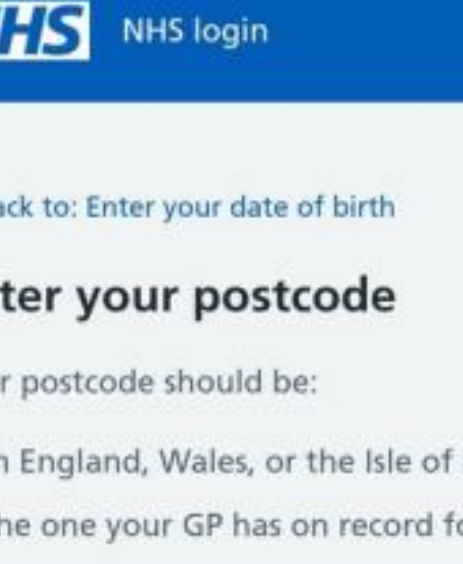

Continue

| Man    | Jane Doe             |  |
|--------|----------------------|--|
| or you | Change name          |  |
|        | Date of birth        |  |
|        | 11 August 2001       |  |
|        | Change date of birth |  |
|        | Postcode             |  |

X Close

Name

**Check your details** 

We will try and match you to your NHS

record using the information you give us.

Scan to access the Find NHS Number website

# **Registering with the NHS App**

**ID Verification** 

**Option 1 Complete** a face scan

Through the NHS app or NHS online, NHS login will guide you on how to:

1. Take a photo of your ID with your mobile phone

- 2.Complete an automated scan of your face using your mobile phone. This will be used to match your face with your photo ID
- 3.Enter your date of birth
- 4.Enter your NHS number or your name and postcode

### **Option 2** Take a video

Through the NHS app or NHS online, NHS login will guide you on how to:

- phone

- postcode

When you have completed these steps, your identity should be confirmed within a few hours.

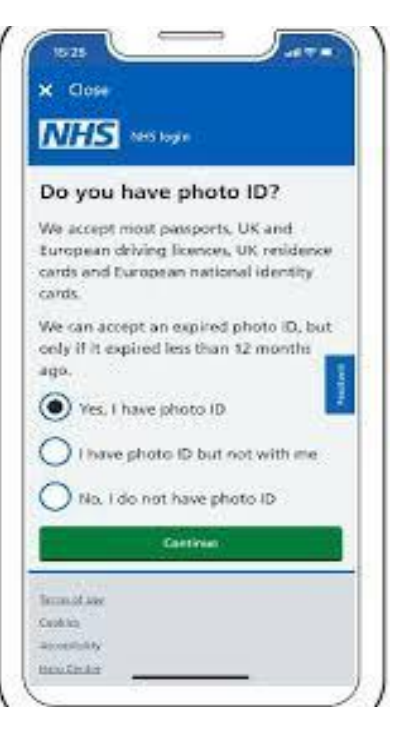

1. Take a photo of your ID with your mobile

2.Record a short video of your face and say 4 randomly generated numbers (you can use also use British Sign Language or write the numbers down and show them in the video 3.Enter your date of birth 4.Enter your NHS number or your name and

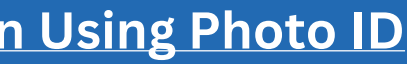

# **Registering with the NHS App**

### **ID Verification**

### What to do if you do not have photo ID

Each GP surgery creates an online account for patients on their clinical system.

You can use the following details which will be provided to you by your practice to prove who you are:

- ODS code of your practice
- Account ID
- Linkage Key or passphrase

Your GP Surgery should provide you these details in a 'pin document'. The linkage key or passphrase will expire in 2 weeks after it is printed.

When you have the PIN document, follow these steps in the NHS app:

- passphrase

<u>Click to watch a video on NHS app - NHS Login Without Using Photo ID</u>

1.Select How to prove who you are without photo ID 2.Select Yes- I use online services 3.Select Yes- I have all 3 details

4.Enter the ODS code, account ID and linkage key or

5.Enter your full name and date of birth

# **Enable notifications in the NHS App**

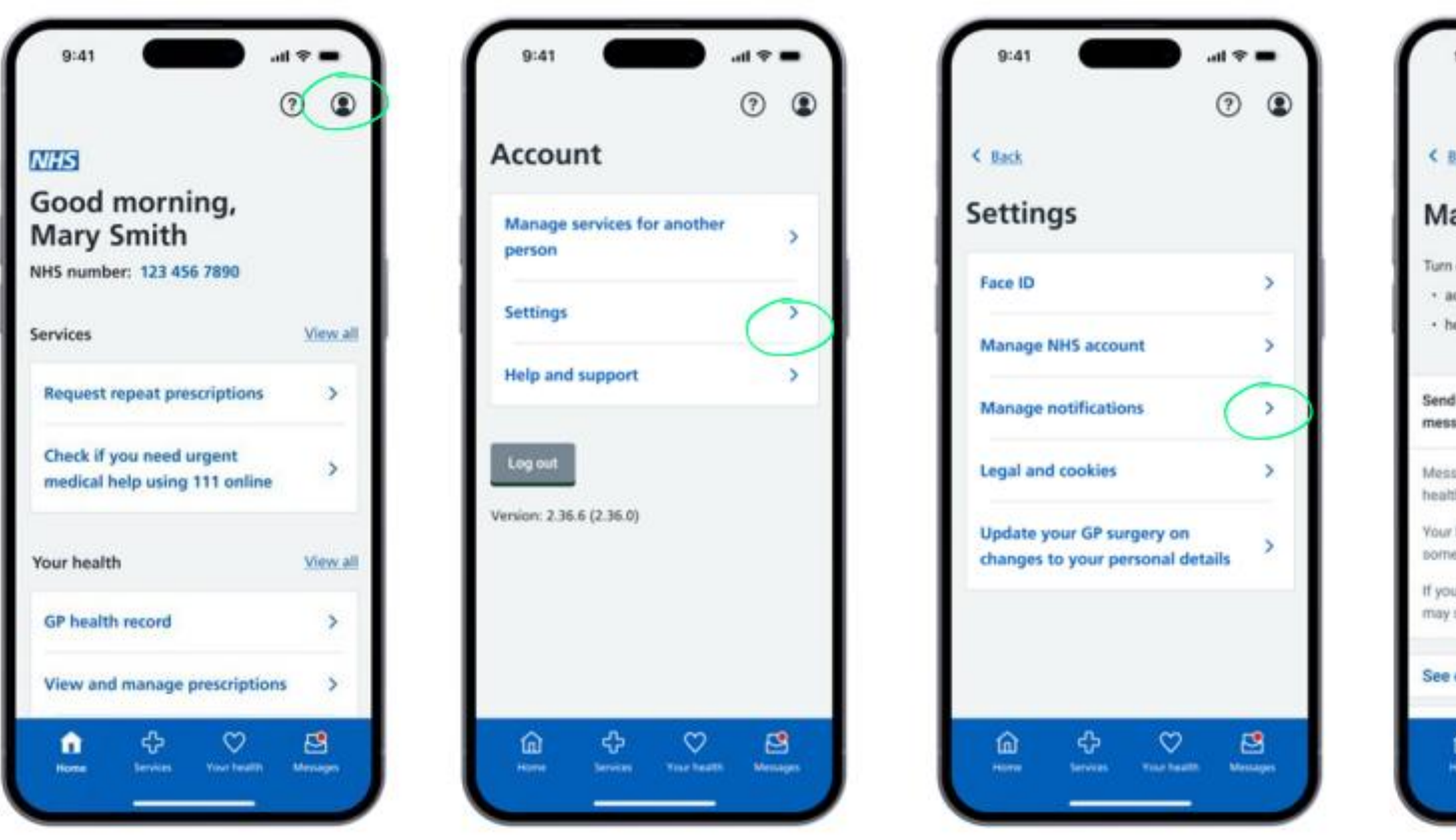

If you are not getting notifications for your NHS app first click the profile icon in the top right hand corner of your phone. Next press 'settings' and then 'Manage notifications'. Click on the switch labelled 'send me notifications about new messages'.

Click here to watch a video on see NHS App messages and notifications

| 9:41                                                                                                    | ſ                                             |
|----------------------------------------------------------------------------------------------------|-----------------------------------------------|
| Back                                                                                                    | < 1                                           |
| lanage notifications                                                                                                    | M                                             |
| m on notifications to:<br>act on messages quickly<br>help NHS staff update you about your care                                                                                                    | Turn<br>• a<br>• b                            |
| nd me notifications about new                                                                                                    | Send                                          |
| essages are secure and from trusted<br>althcare services, like your GP surgery.<br>w healthcare service may choose to send<br>me messages only in the app.<br>ou turn off notifications, healthcare services<br>by still contact you another way, such as text. | Mean<br>heah<br>Your<br>some<br>If you<br>may |
| e example notifications                                                                                                    | See                                           |
| Prome Services Your Institute Messages                                                                                                    |                                               |

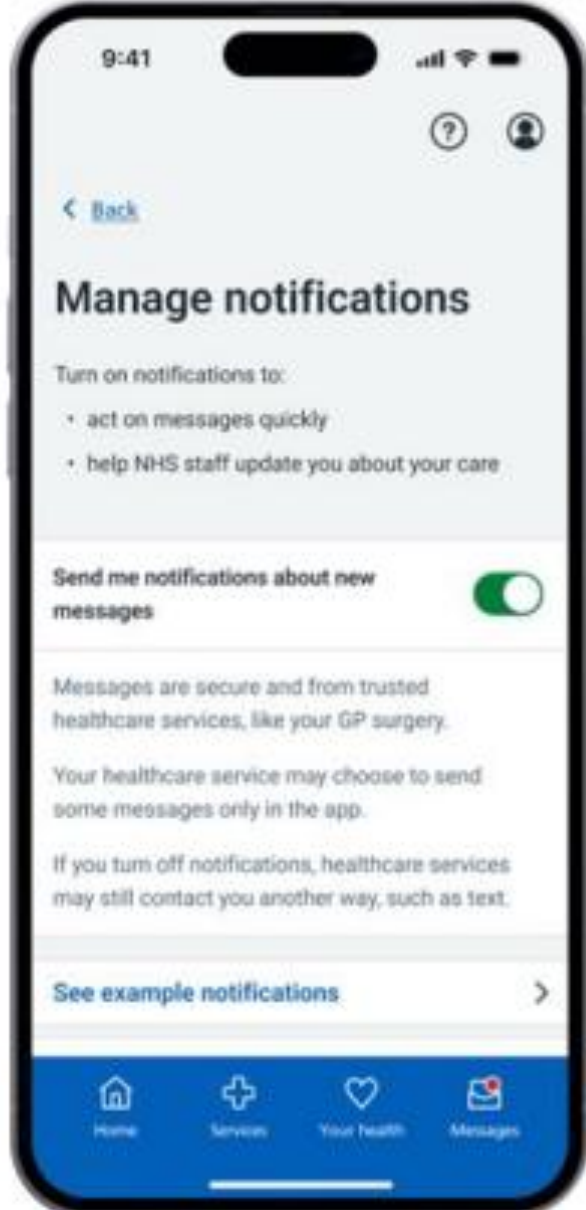

### **Ordering Repeat Prescription**

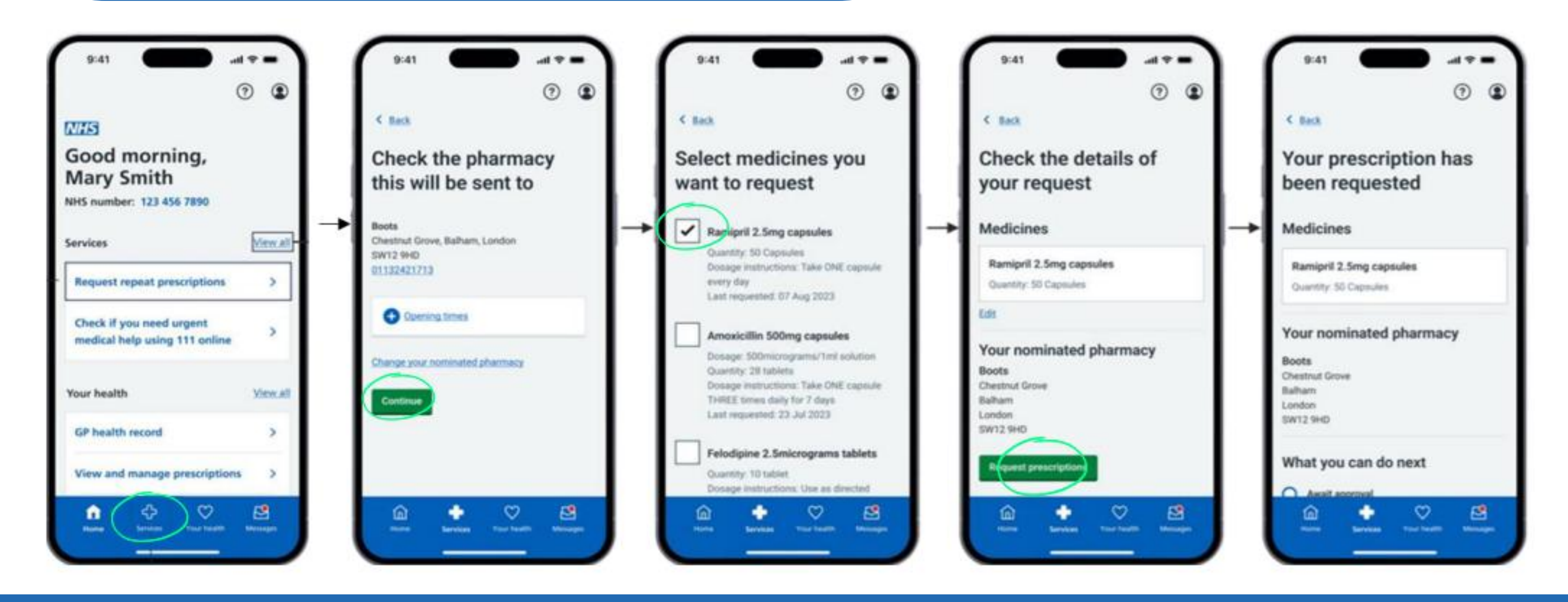

To order your repeat prescription you will first need to click 'Services' on the blue bar at the bottom of your screen and then press request repeat prescriptions. Check the pharmacy address is correct. If not, you can click 'change your nominated pharmacy' to choose the pharmacy you would prefer. Press the white boxes to tick the medicines you would like to request and click 'continue'. Confirm the details of your request and click 'Request prescriptions'

Click here to watch how to order your repeat prescription via the NHS app

### View your prescriptions

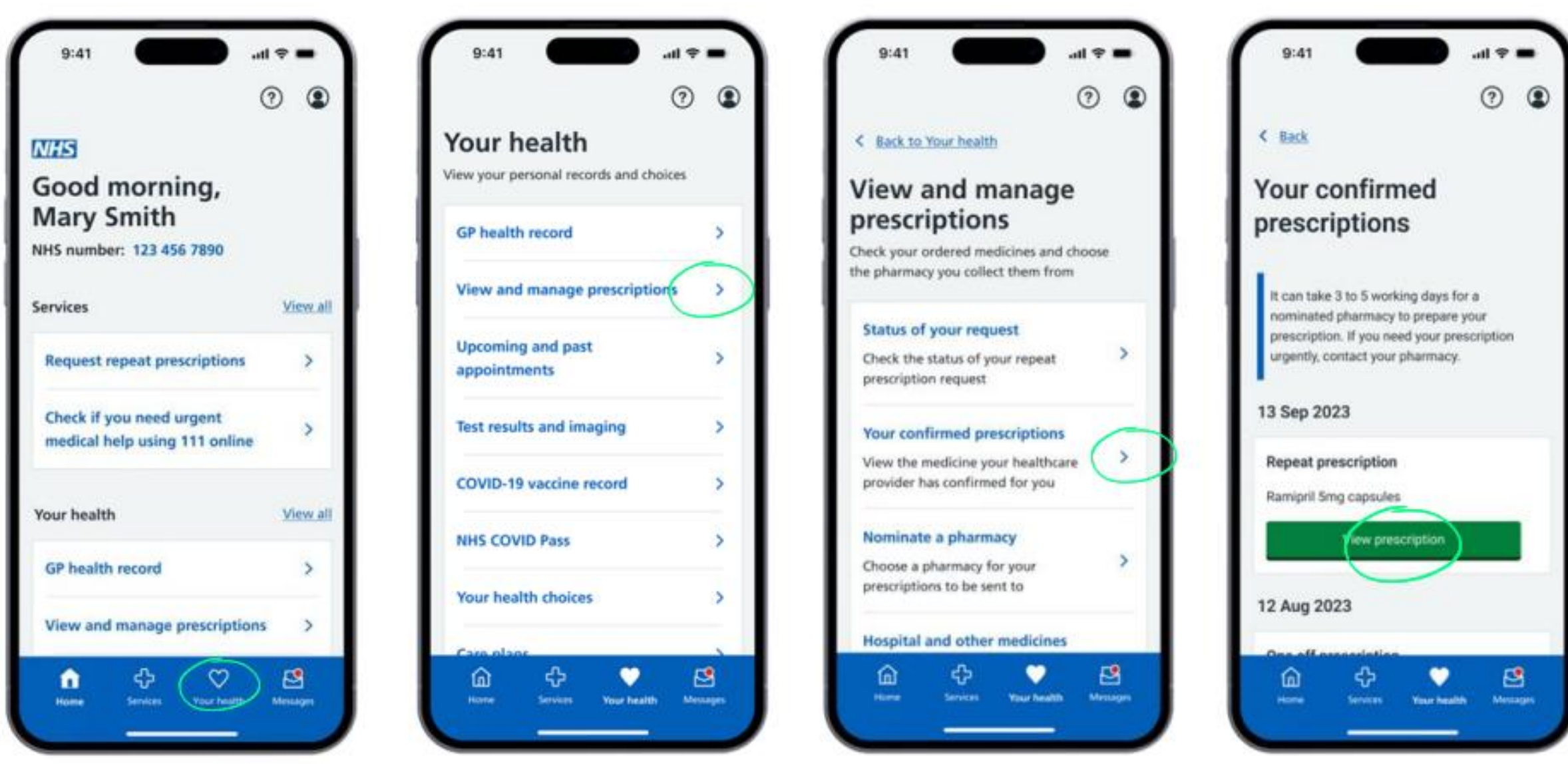

To view your prescriptions first click on the heart at the bottom of the blue bar labelled heath. Next click 'view and manage prescriptions. After this you will need to press 'Your approved prescriptions' or your 'confirmed prescriptions'. This will show your prescriptions. If you press 'view prescription' you will be able to see details regarding your prescription. If you need to pick up your prescription from a different pharmacy you can press the plus icon next to pharmacy barcode for your local pharmacist to scan.

| < Back                         |                                                                                                    | < Back         |                                                                       |
|--------------------------------|----------------------------------------------------------------------------------------------------|----------------|-----------------------------------------------------------------------|
| Your prescrip                  | tion                                                                                                    | Your press     | ription                                                               |
| Prescription barcod            | le                                                                                                    | Prescription b | arcode                                                                |
| Pharmacy                       | Boots<br>Chestnut Grove<br>Balham<br>London<br>SW12 9HD                                                                                                    | ID: 12         | 34 5678 9101                                                          |
| Start date                     | 13 Sep 2023                                                                                                    | How to         | use a barcode,                                                        |
| Prescription type<br>Medicines | Repeat<br>Ramipril Smg<br>capsules                                                                                                    | Pharmacy       | Use your barror<br>to pick up y<br>prescription fr<br>any pharmacy. F |
| Quantity                       | 50 capsules                                                                                                    |                | your nearest o                                                        |
|                                | and the second second se | Start date     | 12 Aug 20                                                             |
| Prescribed by                  | Dr Smith                                                                                                    |                |                                                                       |

### View your GP Health Records

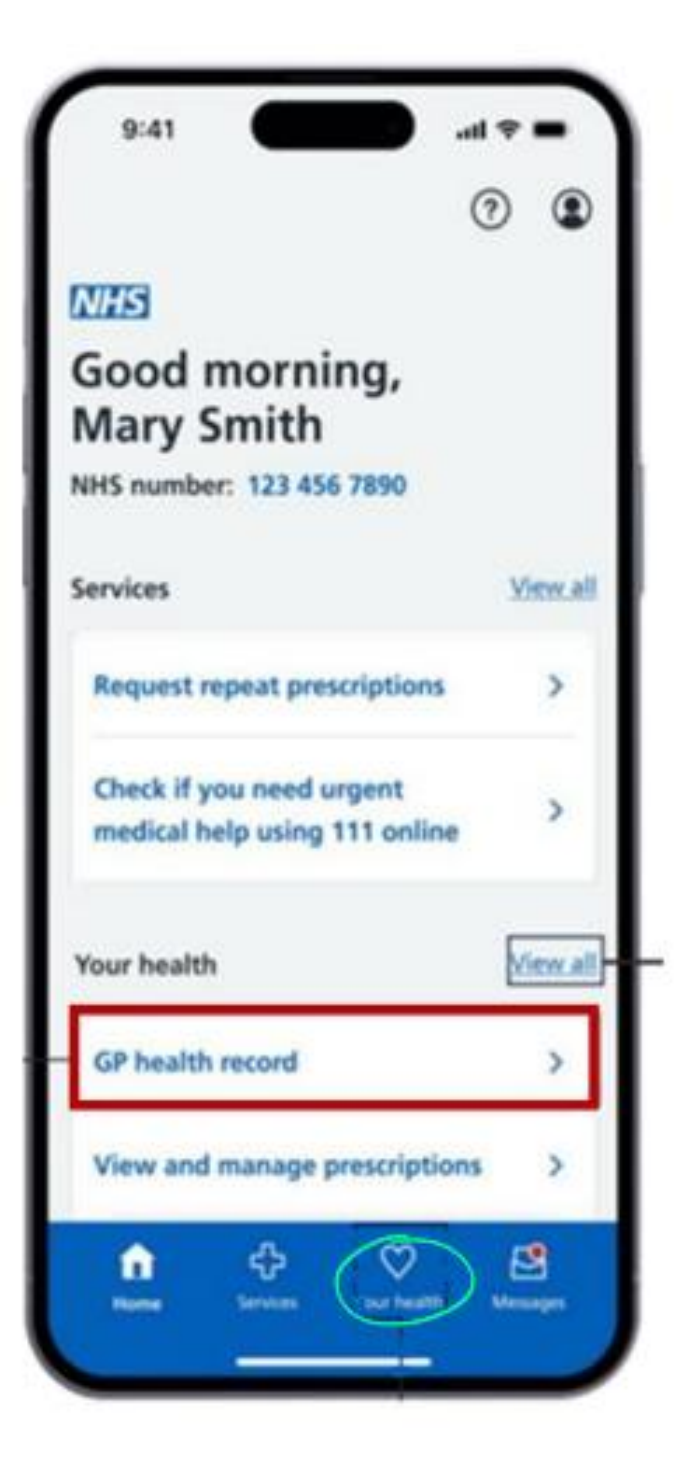

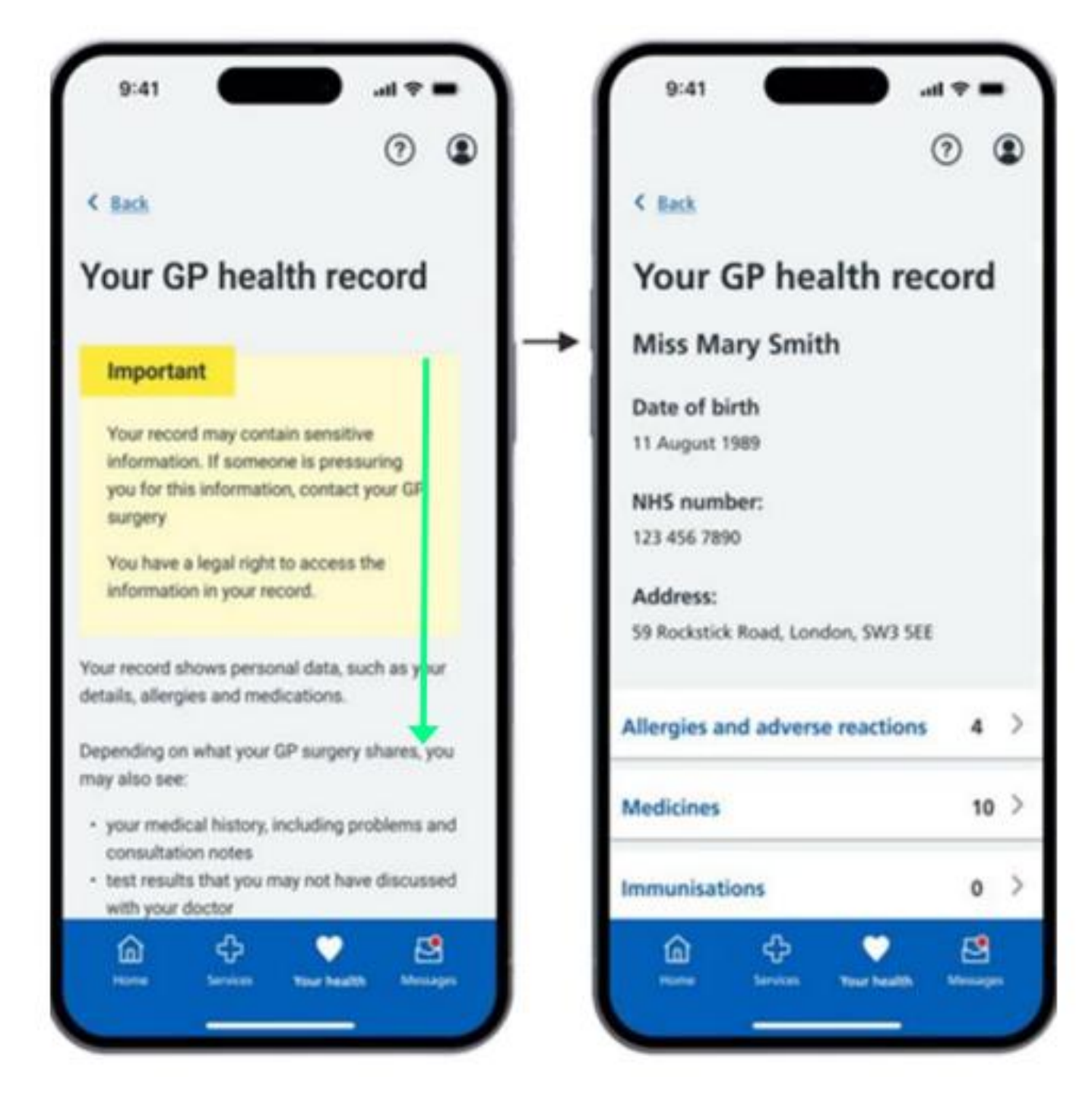

Click here to watch a video on how to see your GP health records on the NHS app

To view your GP Health Record you can click on GP Health record on your home screen. Or you can click on the Heart labelled 'your health' on the bottom on your screen. After this you should press 'GP health record'.

A security page will show which highlights that you will be accessing personal and sensitive data. .Scroll down and press 'continue' to view your record.

### Manage GP Appointments

| (                                                         | ?        |
|-----------------------------------------------------------|----------|
| NHS                                                       |          |
| Good morning,<br>Mary Smith                               |          |
| NHS number: 123 456 7890                                  |          |
| Services                                                  | View all |
| Request repeat prescriptions                              | >        |
| Check if you need urgent<br>medical help using 111 online | >        |
| Your health                                               | View all |
| GP health record                                          | >        |
| View and manage prescriptions                             | >        |
| tiew and manage prescriptions                             |          |

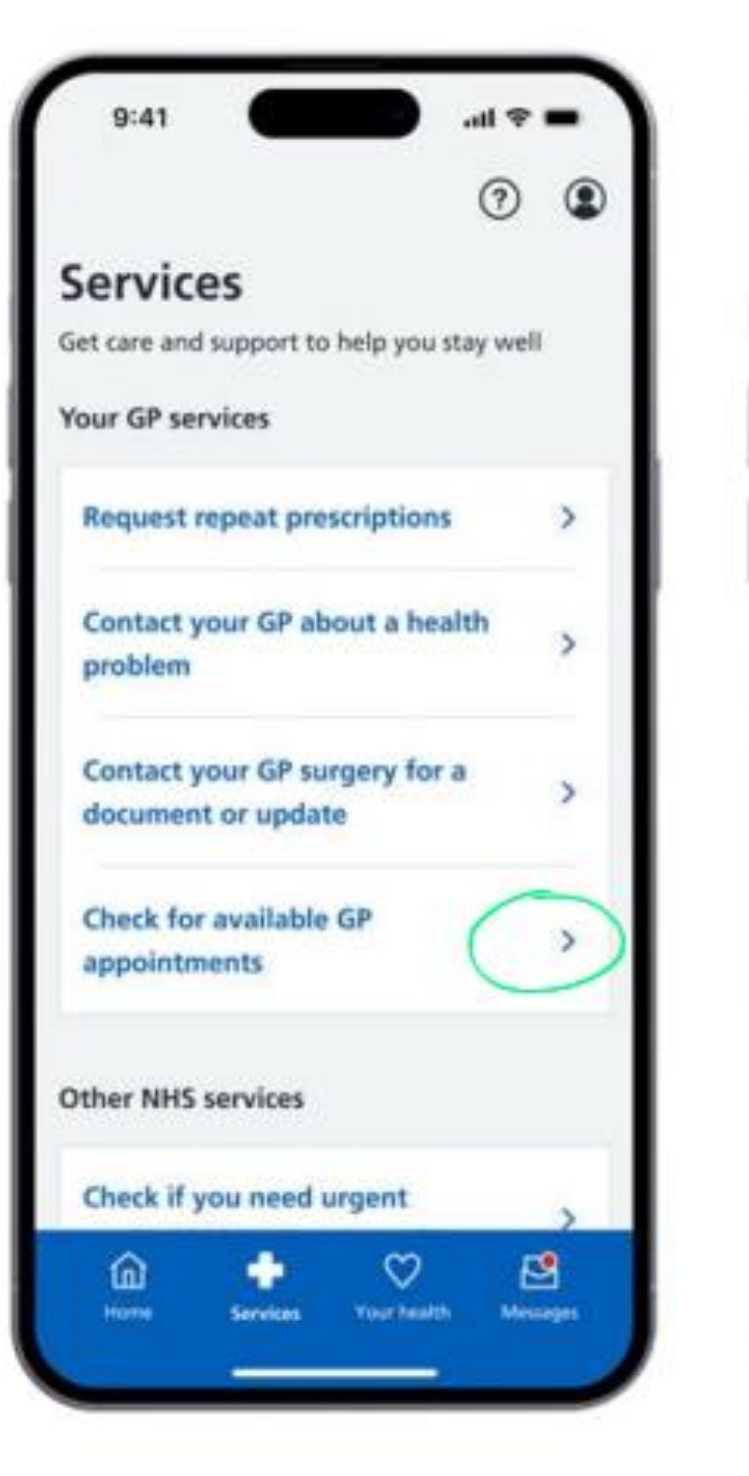

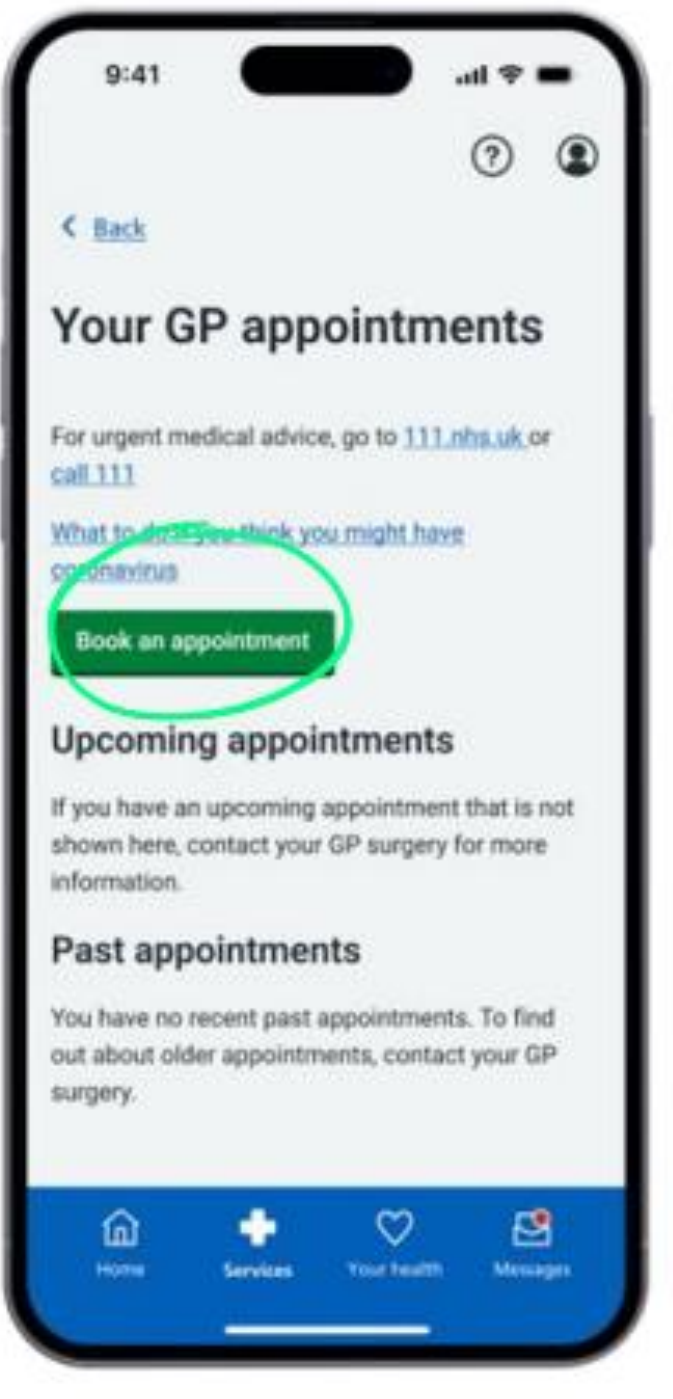

To book an appointment with your GP you must first click the plus labeled 'Services' on the bottom blue bar of your screen. After this press check for available GP appointments.

You will then need to press the green square that say's ''book an appointment'. You will then be shown any available appointments at your practice. Click on this appointment you would like to book.

# View and Manage Hospital Appointments and Referrals

| 0                                                         |          |   |
|-----------------------------------------------------------|----------|---|
| NHS                                                       |          | L |
| Good morning,<br>Mary Smith                               |          |   |
| Services                                                  | View.all | L |
| Request repeat prescriptions                              | >        | L |
| Check if you need urgent<br>medical help using 111 online | >        |   |
| Your health                                               | View.ell | l |
| GP health record                                          | ->>      | L |
| View and manage prescriptions                             | >        | L |

| 0                                    | ۲ |
|--------------------------------------|---|
| our health                           |   |
| ew your personal records and choices |   |
| GP health record                     | > |
| View and manage prescriptions        | > |
| Upcoming and past                    | 3 |
| appointments                         | / |
| Test results and imaging             | > |
| COVID-19 vaccine record              | > |
| NHS COVID Pass                       | > |
| Your health choices                  | > |
| Carp plane                           |   |
| 🙆 💠 🔍                                | 8 |

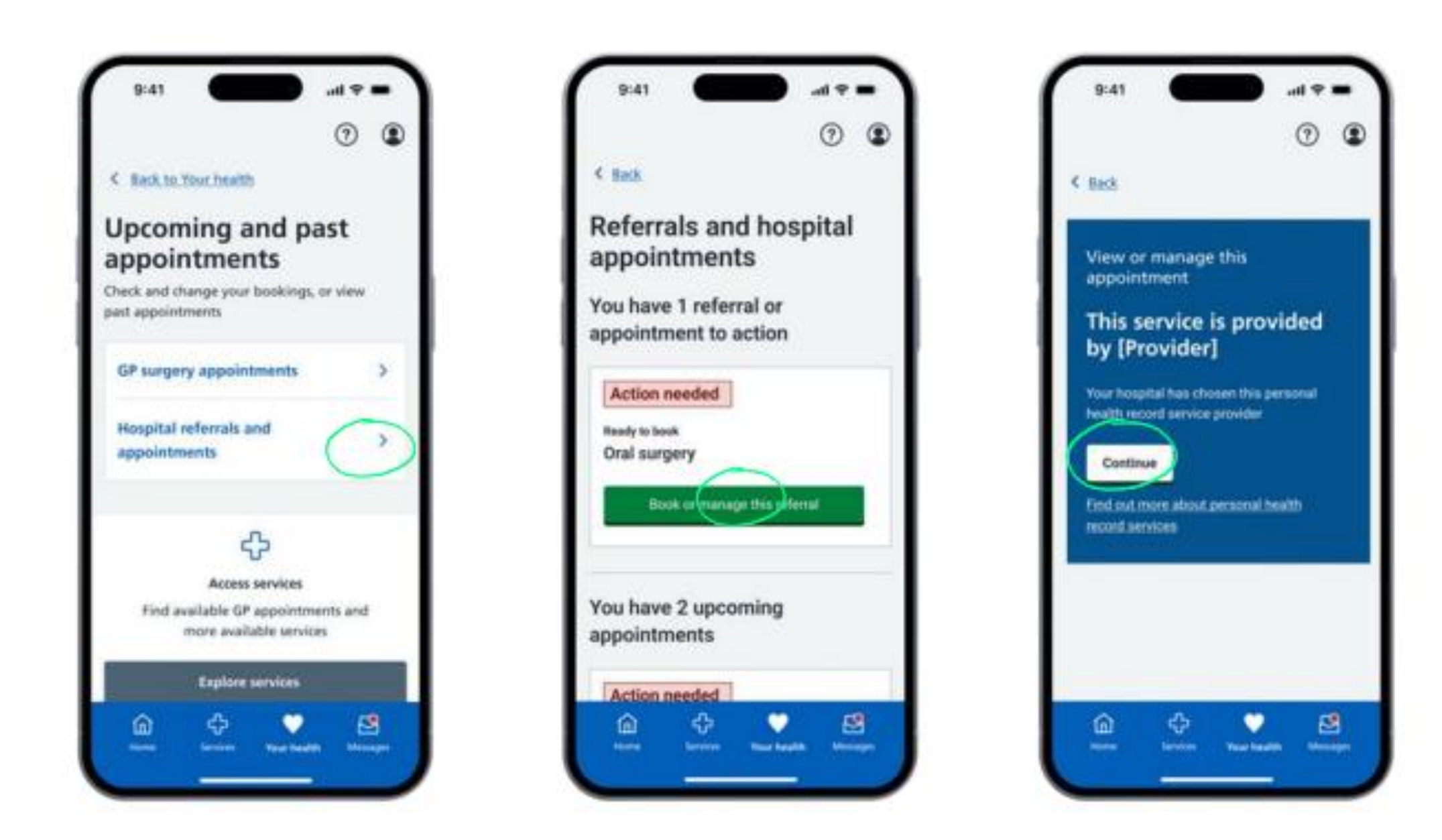

To access hospital appointments first you need to click on the heart that says 'your health' on the bottom blue bar on the screen. Then click 'upcoming and past appointments'. After this press 'hospital referrals and appointments'. If you have any upcoming appointments or appointments at the hospital you need to respond to they will show up here. If the Red bar says 'action needed' you should press the green button that says 'book or manage appointment' Then press continue. This will then tell you when to book your appointment.

Click here to watch a video on how to see your hospital referrals and appointments on the NHS app

### Use 111 Online

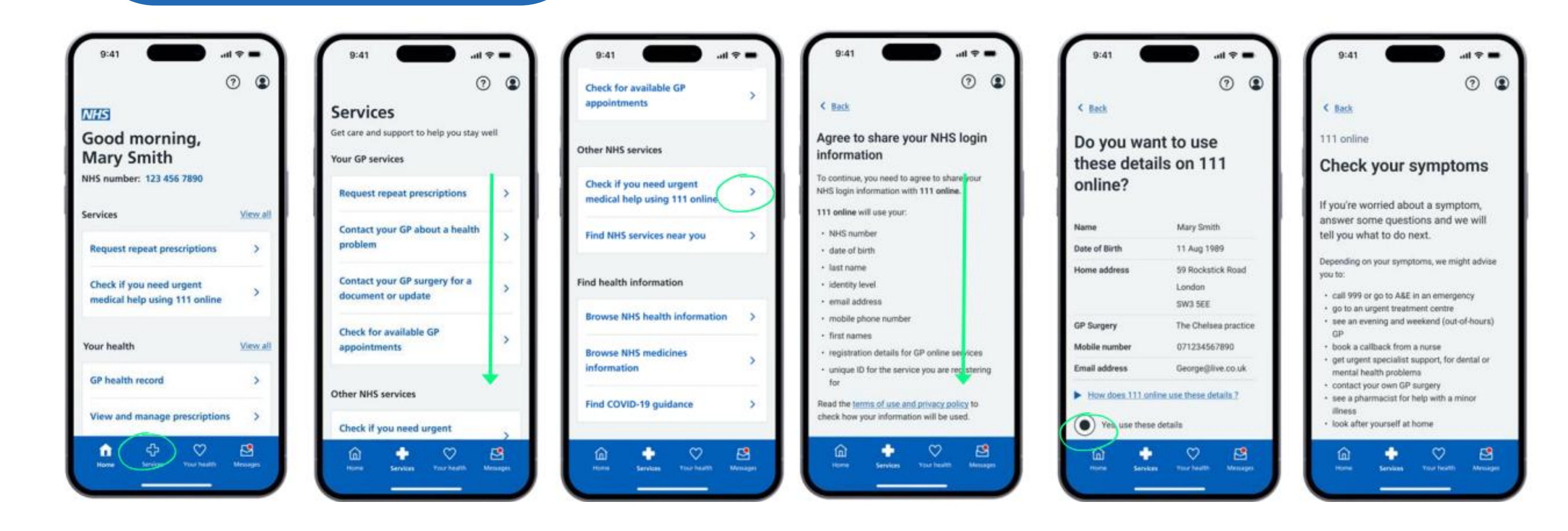

To access 111 online you first need to press the plus button on the blue bar at the bottom of your screen. Then scroll down until you see other NHS services and press 'check if you need urgent medical help using 111 online'. You will then need to confirm to share your NHS login information with 111. To do this scroll and press Agree. You will be then asked if you want to use the information listed on the NHS app or list new information. If the information is correct press next. You will then be asked questions on your symptoms and advised on next steps. Help and Support

### If you have any problems using the NHS app, you can:

- •go to 'Help' in the top right-hand corner of the app. You will get help related to the feature you are using
- •visit <u>https://www.nhs.uk/nhs-app/nhs-app-help-and-</u> support/